## Workshops at the IDC KNOW BEFORE YOU GO

## To use a lab computer during our workshops, you must verify your identity.

Complete the following steps **<u>before</u>** coming to the IDC:

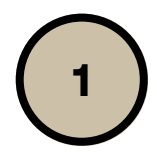

Go to your Settings Management on your phone and enable Wi-Fi calling

Connect your phone to Ramapo's Wi-Fi:

## **Android Users**

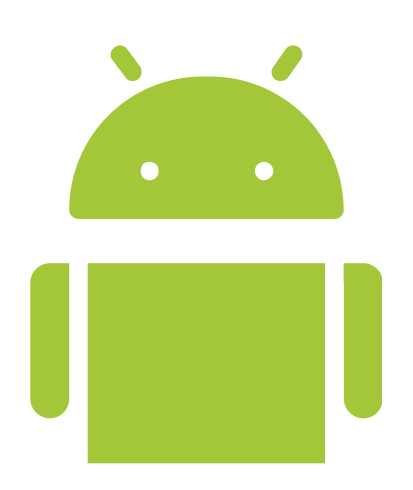

- 1. Open the Settings application.
- 2. Search for and select Wi-Fi.
- 3. From the list of available Wireless networks, select Ramapo-Secure.
- 4. When prompted for authentication, ensure the following settings are selected:
  - a. EAP Method: PEAP
  - b. Phase 2 Authentication: None
  - c.CA Certificate: Use system certificates
  - d.Domain: ramapo.edu
  - e. Identity: Your Ramapo Username
  - f. Password: Your Account Password
  - 5. Tap on Connect.
  - 6. You should now be connected to Ramapo-Secure

## iPhone Users

- 1. Open Settings then select Wi-Fi.
- 2. From the list of available Wireless networks, select Ramapo-Secure.
- 3. When prompted for authentication, enter your Ramapo username and password.
- 4. A certificate warning message will appear, click Accept.
- 5. You should now be connected to Ramapo-Secure.

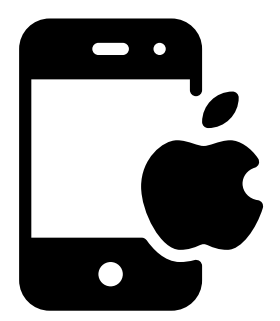

Need assistance? Submit a Help Desk ticket or arrive 15 minutes early so the IDC staff can help you get connected.